# 在交換機上將組播電視組配置為虛擬區域網 (VLAN)

#### 目標

虛擬區域網路(VLAN)允許您以邏輯方式將區域網路(LAN)劃分為不同的廣播網域。在敏感資料可能 在網路上廣播的情況下,可以建立VLAN,通過將廣播指定到特定VLAN來增強安全性。只有屬於 VLAN的使用者才能訪問和操作該VLAN上的資料。VLAN還可用於通過將廣播和組播傳送到不必要 目的地的需要降低來提高效能。

組播TV VLAN允許向不在同一資料VLAN上的使用者進行組播傳輸,而無需為每個使用者VLAN複製 組播傳輸幀。不在同一資料VLAN上且連線到具有不同VLAN ID成員資格的裝置的使用者可以通過將 埠加入同一組播VLAN ID來共用同一組播流。

連線到多點傳送伺服器的網路連線埠會靜態設定為多點傳送VLAN ID中的成員。通過傳送網際網路 組管理協定(IGMP)消息,網路埠通過使用者與組播伺服器通訊並從組播伺服器接收組播流,同時將 組播TV VLAN包括在組播資料包報頭中。因此,網路埠必須靜態配置如下:

- 中繼或常規埠型別。要瞭解如何配置交換機上的VLAN介面,請按一下此處獲取說明。
- 組播TV VLAN的成員。要瞭解如何配置交換機上介面的VLAN成員身份,請按一下<u>此處</u>獲取說 明。

只有在以下兩種型別之一中定義了多播TV VLAN時,使用者接收器埠才能與其關聯:

- 接入埠。若要瞭解如何配置交換機上的接入埠組播TV VLAN成員資格,請按一下<u>此處</u>獲取說明 。
- 客戶埠。若要瞭解如何配置交換機上的客戶埠組播TV VLAN成員資格,請按一下此處獲取說明。

本文提供有關如何在交換機上將組播電視組配置為VLAN的說明。

## 適用裝置

- Sx350系列
- •SG350X系列
- Sx500系列
- Sx550X系列

### 軟體版本

- •1.4.7.05 Sx500系列
- 2.2.5.68 Sx350系列、SG350X系列、Sx550X系列

#### 將交換機上的組播電視組配置為VLAN

#### 將組播電視組新增到VLAN

步驟1.登入到基於Web的實用程式,然後從Display Mode下拉選單中選擇Advanced。

| Display Mode: | Advanced <b>T</b> | Logout | About | Help |
|---------------|-------------------|--------|-------|------|
|               | Basic             |        |       | 0    |
|               | Advanced          |        |       |      |

附註:如果您有Sx500系列交換機,請跳至<u>步驟2</u>。

步驟2. 選擇VLAN Management > Access Port Multicast TV VLAN > Multicast Group to VLAN。

| VLAN Management                                   |
|---------------------------------------------------|
| VLAN Settings                                     |
| Interface Settings                                |
| Port to VLAN                                      |
| Port VLAN Membership                              |
| Private VLAN Settings                             |
| GVRP Settings                                     |
| <ul> <li>VLAN Groups</li> </ul>                   |
| Voice VLAN                                        |
| <ul> <li>Access Port Multicast TV VLAN</li> </ul> |
| Multicast Group to VLAN                           |
| Port Multicast VLAN Membership                    |
| Customer Port Multicast TV VLAN                   |

步驟3.點選Add以新增將對映到VLAN的組播組。

| Mul                                                                                                    | ticast Group        | to VLAN           |  |
|----------------------------------------------------------------------------------------------------|---------------------|-------------------|--|
| Map                                                                                                    | oping Multicast Gro | oup To VLAN Table |  |
|                                                                                                    | Multicast Group     | Multicast TV VLAN |  |
| 0 re                                                                                                    | sults found.        |                   |  |
| C                                                                                                    | Add De              | lete              |  |
| An * indicates that the corresponding Multicast Group is inactive<br>Go to VLAN Settings page to create the VLAN. |                     |                   |  |

步驟4.在Multicast Group欄位中,輸入組播組IPv4地址。

Multicast Group:

224.168.1.1

**附註:**本示例使用224.168.1.1。

步驟5.從Multicast TV VLAN下拉選單中,選擇組播資料包分配到的VLAN。

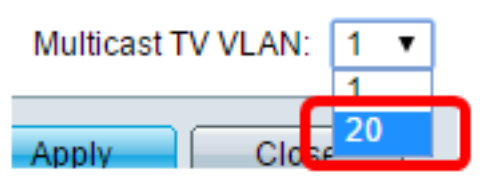

附註:在本範例中,選擇VLAN 20。若要瞭解如何配置交換機上的VLAN,請按一下<u>此處</u>獲取說明。

步驟6.按一下Apply,然後按一下Close。

| 🌣 Multicast Group: | 224.168.1.1 |
|--------------------|-------------|
| Multicast TV VLAN: | 20 🔻        |
| Apply Clos         | e           |

步驟7.(可選)按一下Save,將設定儲存到啟動組態檔中。

| t Gigabit PoE                                          | Stackable M                                    | ⊗ save<br>lanage | cisco<br>d Switch |
|--------------------------------------------------------|------------------------------------------------|------------------|-------------------|
| Multicast Group                                        | to VLAN                                        |                  |                   |
| Mapping Multicast Gr                                   | oup To VLAN Table                              |                  |                   |
| Multicast Group                                        | Multicast TV VLAN                              |                  |                   |
| 224.168.1.1                                            | 20                                             |                  |                   |
| Add De                                                 | lete                                           |                  |                   |
| An * indicates that the co<br>Go to VLAN Settings page | prresponding Multicas<br>ge to create the VLAN | t Group is in:   | active because t  |

現在,您應該已經將組播TV組對映到VLAN。

#### 將組播電視組刪除到VLAN

步驟1.在Mapping Multicast Group To VLAN表中,選中您要刪除的對映多播TV組旁邊的覈取方塊。

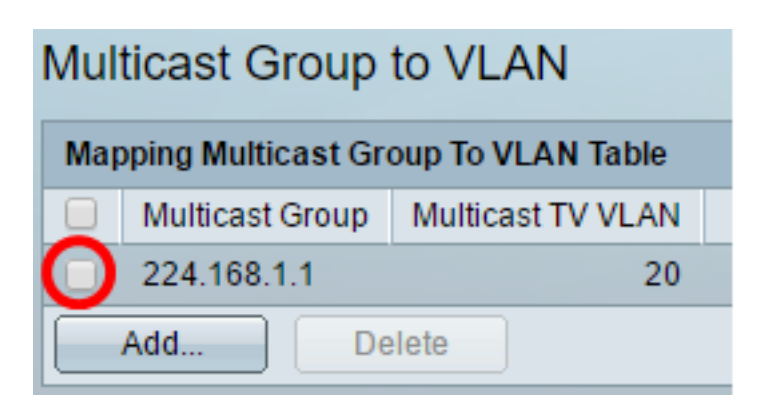

附註:在本示例中,選中了224.168.1.1。

步驟2.按一下「Delete」。

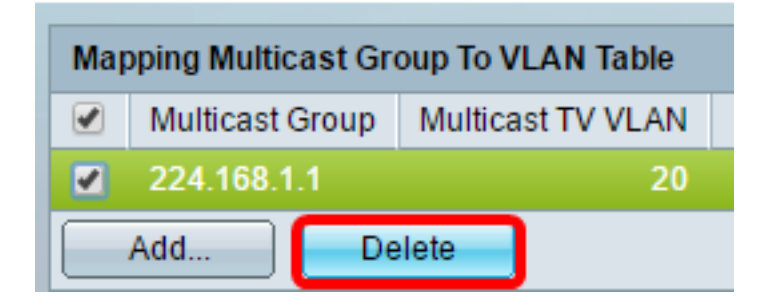

步驟3.(可選)按一下Save,將設定儲存到啟動組態檔中。

| t Gigab                                    | it PoE                                    | Stackable M                            | Save cisco<br>lanaged Switch |
|--------------------------------------------|-------------------------------------------|----------------------------------------|------------------------------|
| Multicas                                   | t Group                                   | to VLAN                                |                              |
| Succ                                       | ess. To pe                                | ermanently save the                    | e configuration, go to the   |
|                                            |                                           |                                        |                              |
| Mapping N                                  | lulticast Gr                              | oup To VLAN Table                      |                              |
| Mapping M                                  | <b>lulticast Gr</b><br>cast Group         | oup To VLAN Table<br>Multicast TV VLAN |                              |
| Mapping N<br>Multic                        | <b>lulticast Gr</b><br>cast Group<br>und. | oup To VLAN Table<br>Multicast TV VLAN |                              |
| Mapping N<br>Multic<br>0 results fo<br>Add | Iulticast Gr<br>cast Group<br>ound.<br>De | oup To VLAN Table<br>Multicast TV VLAN |                              |

現在,您應該已經將組播電視組配置為交換機上的VLAN。